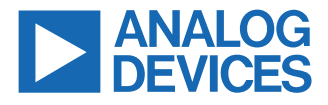

#### Evaluating the SSM6515 Ultra Low Power, Class-D Audio Amplifier

#### **EVALUATION KIT CONTENTS**

- ▶ EVAL-SSM6515Z evaluation board
- ► EVAL-ADUSB2EBZ (USBi) communications adapter
- ▶ USB cable with mini USB plug

#### **DOCUMENTS NEEDED**

▶ SSM6515 data sheet

#### **GENERAL DESCRIPTION**

This user guide explains the design and setup of the EVAL-SSM6515Z evaluation board.

The EVAL-SSM6515Z provides access to all analog and digital inputs/outputs on the SSM6515. EVALUATION BOARD PHOTOGRAPH The SSM6515 amplifier is controlled by Analog Devices, Inc., SigmaStudio® software, which interfaces to the EVAL-SSM6515Z via a USB connection. The EVAL-SSM6515Z can be powered by the USB bus or by a single 3.8 V to 5 V supply. These supplies are regulated to the voltages required on the EVAL-SSM6515Z. The printed circuit board (PCB) is a 4-layer design, with a ground plane and a power plane on the inner layers. The EVAL-SSM6515Z contains 0.1 in. pitch male headers for connecting to external speakers. The minimum speaker load must be 8  $\Omega$ . The EVAL-SSM6515Z consists of two SSM6515S for evaluating the stereo headphone output.

For full details on the SSM6515, see the SSM6515 data sheet, which must be consulted in conjunction with this user guide when using the EVAL-SSM6515Z.

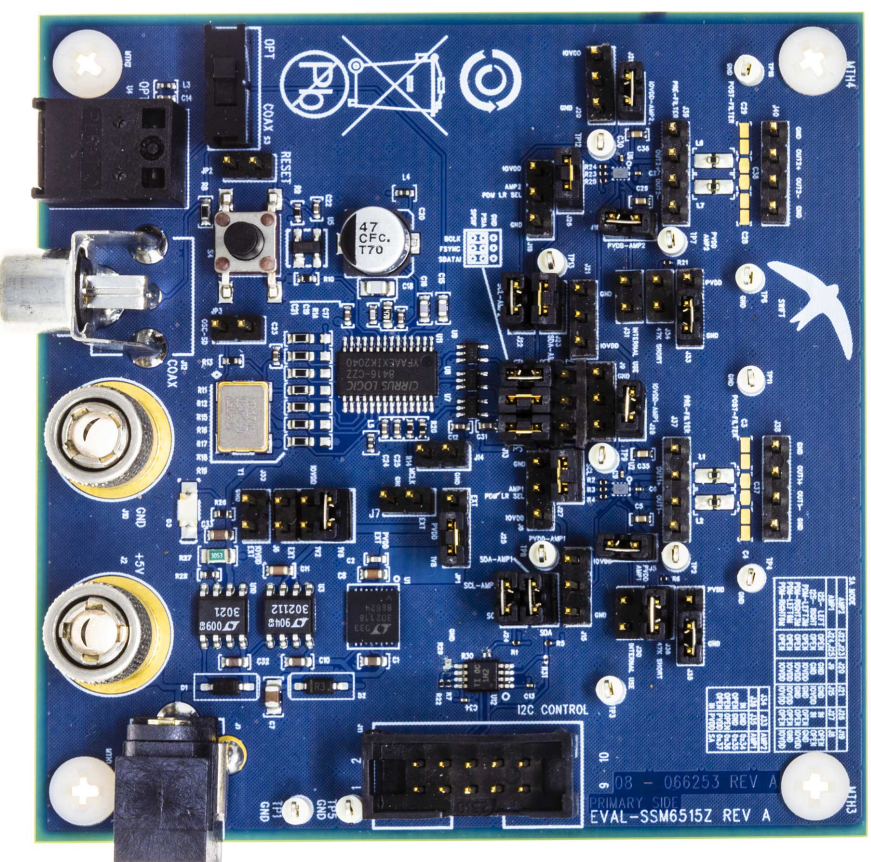

60

Analog Devices is in the process of updating documentation to provide terminology and language that is culturally appropriate. This is a process with a wide scope and will be phased in as quickly as possible. Thank you for your patience.

Figure 1.

# TABLE OF CONTENTS

| Evaluation Kit Contents                | 1  |
|----------------------------------------|----|
| Documents Needed                       | 1  |
| General Description                    | 1  |
| Evaluation Board Photograph            | 1  |
| Evaluation Board Block Diagram         | 3  |
| Hardware Description                   | 4  |
| Jumpers and Connectors                 | 4  |
| Installing the SigmaStudio Software    | 6  |
| Installing the USBi (EVAL-ADUSB2EBZ)   |    |
| Drivers                                | 6  |
| Adding the DLL File                    | 7  |
| Setting Up SigmaStudio                 | 8  |
| Setting Up the Evaluation Board        | 10 |
| Default Switch and Jumper Settings (S/ |    |
| PDIF Input, I <sup>2</sup> C Mode)     |    |
| - /                                    |    |

| Powering Up the EVAL-SSM6515Z                            | 11 |
|----------------------------------------------------------|----|
| Power                                                    | 11 |
| Using I <sup>2</sup> C Control Mode                      | 11 |
| Using SigmaStudio with USBi for I <sup>2</sup> C Control | 11 |
| External I <sup>2</sup> S Input, I <sup>2</sup> C Mode   | 13 |
| Default Switch and Jumper Settings (PDM                  |    |
| Input, I <sup>2</sup> C Mode)                            | 13 |
| Default Switch and Jumper Settings (S/                   |    |
| PDIF Input, Standalone Mode)                             | 14 |
| Evaluation Board Schematics and Artwork                  | 15 |
| Ordering Information                                     | 22 |
| Bill of Materials                                        | 22 |

#### **REVISION HISTORY**

4/2022—Revision 0: Initial Version

### **EVALUATION BOARD BLOCK DIAGRAM**

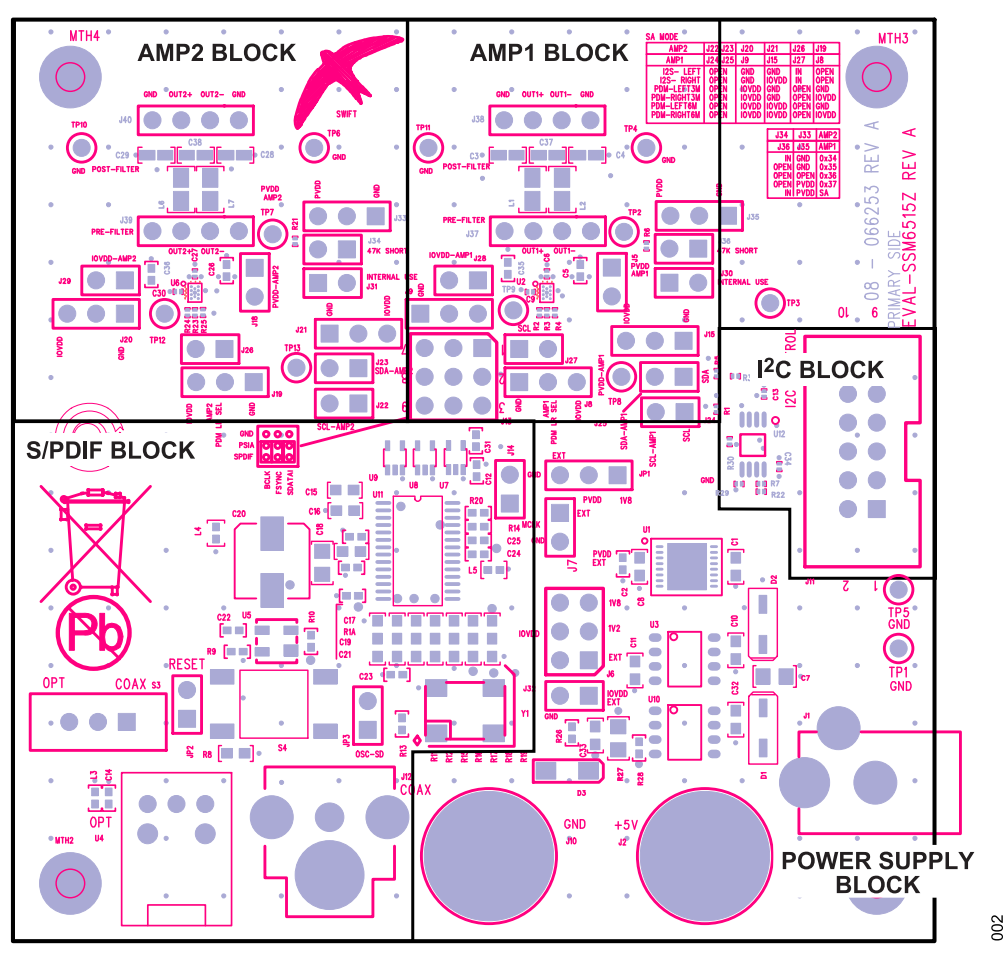

Figure 2. EVAL-SSM6515Z Block Diagram

#### HARDWARE DESCRIPTION

### JUMPERS AND CONNECTORS

#### Table 1. Connector and Jack Descriptions

| Reference<br>Designator | Туре                         | Functional Name                                  | Description                                                                                                    |
|-------------------------|------------------------------|--------------------------------------------------|----------------------------------------------------------------------------------------------------|
| J1                      | DC jack                      | 5 V dc input                                     | Barrel jack that provides external power to the EVAL-SSM6515. J1 accepts a 3.8 V dc to 5 V dc input.                                            |
| J2                      | Binding post                 | 5 V                                              | Binding post used to connect the external 5 V supply to the EVAL-SSM6515.                                                                       |
| J5                      | 2-pin header. 0.1 in. pitch  | PVDD (AMP1)                                      | Jumper connects PVDD to the SSM6515 (AMP1).                                                                                                    |
| J6                      | 6-pin header, 0.1 in. pitch  | IOVDD select                                     | Used to select the IOVDD source: 1.2 V regulator, 1.8 V regulator, or external 1.8 V IOVDD source                                               |
| J7                      | 2-pin header, 0,1 in, pitch  | External PVDD                                    | Used to connect the external 1.8 V PVDD supply.                                                                                                 |
| J8                      | 3-pin header, 0.1 in pitch   | Pulse density modulation<br>(PDM) I R SEL (AMP1) | Used to select the PDM left and right channels for AMP1 in standalone mode.                                                                     |
| J9                      | 3-pin header, 0.1 in, pitch  | Mode select (AMP1)                               | Used to select the I <sup>2</sup> S or PDM mode for AMP1 in standalone mode.                                                                    |
| J10                     | Binding post                 | GND                                              | Connect to GND or 0 V of the power supply.                                                                                                    |
| J11                     | 10-pin header, 0.1 in. pitch | USB interface (USBi) header                      | 10-pin header used to connect the USBi.                                                                                                    |
| J12                     | RCA cinch iack               | Coaxial S/PDIF input                             | Used to connect the coaxial S/PDIF input.                                                                                                    |
| J13                     | 9-pin header, 0.1 in. pitch  | S/PDIF, external I <sup>2</sup> S, PDM           | 9-pin header for selecting the internal input source (S/PDIF) or connecting the external I <sup>2</sup> S/PDM input source for the amplifiers.  |
| J14                     | 2-pin header, 0.1 in. pitch  | S/PDIF master clock (MCLK)                       | Used to access the recovered master clock from the S/PDIF receiver.                                                                             |
| J15                     | 3-pin header, 0.1 in. pitch  | I <sup>2</sup> S/PDM select (AMP1)               | Used to select the left and right channel in I <sup>2</sup> S standalone mode or the PDM_FS of 3 MHz or 6 MHz for AMP1 in PDM standalone mode.  |
| J18                     | 2-pin header, 0.1 in. pitch  | PVDD (AMP2)                                      | Jumper connects PVDD to the SSM6515 (AMP2).                                                                                                    |
| J19                     | 3-pin header, 0.1 in. pitch  | PDM LR_SEL (AMP2)                                | Used to select the PDM left and right channels for AMP2 in standalone mode.                                                                     |
| J20                     | 3-pin header, 0.1 in. pitch  | I <sup>2</sup> S/PDM select (AMP2)               | Used to select the I <sup>2</sup> S or PDM input for AMP2 in standalone mode.                                                                   |
| J21                     | 3-pin header, 0.1 in. pitch  | I <sup>2</sup> S/PDM select (AMP2)               | Used to select the left and right channels in I <sup>2</sup> S standalone mode or the PDM_FS of 3 MHz or 6 MHz for AMP2 in PDM standalone mode. |
| J22                     | 2-pin header, 0.1 in. pitch  | I <sup>2</sup> C SCL (AMP2)                      | Jumper connects the USBi SCL to AMP2. Leave open in standalone mode.                                                                            |
| J23                     | 2-pin header, 0.1 in. pitch  | I <sup>2</sup> C SDA (AMP2)                      | Jumper connects the USBi SDA to AMP2. Leave open in standalone mode.                                                                            |
| J24                     | 2-pin header, 0.1 in. pitch  | I <sup>2</sup> C SCL (AMP1)                      | Jumper connects the USBi SCL to AMP1. Leave open in standalone mode.                                                                            |
| J25                     | 2-pin header, 0.1 in. pitch  | I <sup>2</sup> C SDA (AMP1)                      | Jumper connects the USBi SDA to AMP1. Leave open in standalone mode.                                                                            |
| J26                     | 2-pin header, 0.1 in. pitch  | FSYNC                                            | Jumper connects FSYNC to AMP2. Leave open for PDM in standalone mode.                                                                           |
| J27                     | 2-pin header, 0.1 in. pitch  | FSYNC                                            | Jumper connects FSYNC to AMP1. Leave open for PDM in standalone mode.                                                                           |
| J28                     | 2-pin header, 0.1 in. pitch  | IOVDD (AMP1)                                     | Jumper connects IOVDD to the SSM6515 (AMP1).                                                                                                    |
| J29                     | 2-pin header, 0.1 in. pitch  | IOVDD (AMP2)                                     | Jumper connects IOVDD to the SSM6515 (AMP2).                                                                                                    |
| J30                     | 2-pin header, 0.1 in. pitch  | Do not use                                       | Leave this jumper open (Reserved for internal use).                                                                                             |
| J31                     | 2-pin header, 0.1 in. pitch  | Do not use                                       | Leave this jumper open (Reserved for internal use).                                                                                             |
| J32                     | 2-pin header, 0.1 in. pitch  | External IOVDD                                   | Used to connect the external 1.2 V to 1.8 V IOVDD supply.                                                                                       |
| J33                     | 3-pin header, 0.1 in. pitch  | I <sup>2</sup> C address select (AMP2)           | J33 and J34 are used to select the I <sup>2</sup> C address for AMP2. Connect J33 to PVDD in standalone mode.                                   |
| J34                     | 2-pin header, 0.1 in. pitch  | I <sup>2</sup> C address select (AMP2)           | J33 and J34 are used to select the I <sup>2</sup> C address for AMP2. Shunt J34 in standalone mode.                                             |
| J35                     | 3-pin header, 0.1 in. pitch  | I <sup>2</sup> C address select (AMP1)           | J35 and J36 are used to select the I <sup>2</sup> C address for AMP1. Connect J35 to PVDD in standalone mode.                                   |
| J36                     | 2-pin header, 0.1 in. pitch  | I <sup>2</sup> C address select (AMP1)           | J35 and J36 are used to select the I <sup>2</sup> C address for AMP1. Shunt J36 in standalone mode.                                             |
| J37                     | 4-pin header, 0.1 in. pitch  | AMP1 output                                      | AMP1 pre-filter output.                                                                                                    |
| J38                     | 4-pin header, 0.1 in. pitch  | AMP1 output                                      | AMP1 pre-filter output.                                                                                                    |
| J39                     | 4-pin header, 0.1 in. pitch  | AMP2 output                                      | AMP2 post-filter output.                                                                                                    |
| J40                     | 4-pin header, 0.1 in. pitch  | AMP2 output                                      | AMP2 post-filter output.                                                                                                    |
| JP1                     | 3-pin header, 0.1 in. pitch  | PVDD select                                      | Used to select the 1.8 V regulator or external 1.8 V PVDD source.                                                                               |
| JP2                     | 2-pin header, 0.1 in. pitch  | S/PDIF reset jumper                              | Shunt JP2 to keep the S/PDIF receiver in reset.                                                                                                 |
| JP3                     | 2-pin header, 0.1 in. pitch  | SD_OSC (active low)                              | Shunt JP3 to disable the 12.288 MHz oscillator input to the S/PDIF receiver.                                                                    |

# HARDWARE DESCRIPTION

#### Table 1. Connector and Jack Descriptions

| Reference  |                                                 |                      |                                                          |
|------------|-------------------------------------------------|----------------------|----------------------------------------------------------|
| Designator | Туре                                            | Functional Name      | Description                                              |
| S3         | Single pole double throw<br>(SPDT) slide switch | S/PDIF source select | Select the optical S/PDIF input or coaxial S/PDIF input. |
| S4         | Momentary switch                                | S/PDIF reset button  | Push S4 to reset the S/PDIF receiver.                    |
| U4         | Optical fiber connector                         | S/PDIF optical input | S/PDIF optical input.                                    |

# J13 (I<sup>2</sup>S Input Selection Header)

The J13 is a 9-pin header. Pin 1, Pin 4, and Pin 7 of J13 are GND, whereas Pin 2, Pin 5, and Pin 8 are used as signal inputs. The outermost pins, Pin 3, Pin 6, and Pin 9, are connected to the S/PDIF receiver  $I^2S$  outputs. See Table 2 for the pin connections.

The I<sup>2</sup>S signals must be 1.8 V p-p.

#### Table 2. J13 9-Pin (3×3) Header Connections

| Pin     | Signal       | Test Conditions/Comments  |
|---------|--------------|---------------------------|
| 1, 4, 7 | GND          | GND                       |
| 2       | SDATA        | SSM6515 serial data input |
| 5       | FSYNC        | SSM6515 frame sync input  |
| 8       | BCLK         | SSM6515 bit clock input   |
| 3       | SDATA S/PDIF | S/PDIF serial data output |
| 6       | FSYNC S/PDIF | S/PDIF frame sync output  |
| 9       | BCLK S/PDIF  | S/PDIF bit clock output   |

# INSTALLING THE SIGMASTUDIO SOFTWARE

Download and install the latest version of SigmaStudio by completing the following steps:

- Install the latest version of the Microsoft<sup>®</sup> .NET framework if it is not already installed on the PC. The latest version of the .NET framework can be downloaded from the Microsoft website.
- Go to www.analog.com/SigmaStudio and download the latest version of SigmaStudio from the Downloads And Related Software section.
- **3.** Download the installer and run the executable file. Follow the prompts, including accepting the license agreement, to install the software.

#### INSTALLING THE USBI (EVAL-ADUSB2EBZ) DRIVERS

SigmaStudio must be installed to use the USBi. When the SigmaStudio installation completes, perform the following steps:

- 1. Connect the USBi to an available USB 2.0 port using the USB cable included in the evaluation board kit (the USBi does not function properly with a USB 3.0 port).
- Install the driver software (see the Using Windows XP section or the Using Windows 7 or Windows Vista section for more information).

# **Using Windows XP**

After connecting the USBi to the USB 2.0 port, Windows<sup>®</sup> XP recognizes the device (see Figure 3) and prompts the user to install the drivers.

| ware 🗵 |
|--------|
|        |
|        |
|        |

Figure 3. Found New Hardware Notification

Use the **Found New Hardware Wizard** to complete the installation of the drivers. The installation of the drivers is shown in the following steps:

 From the Found New Hardware Wizard window, select the Install from a list or specific location (Advanced) option and click Next > (see Figure 4).

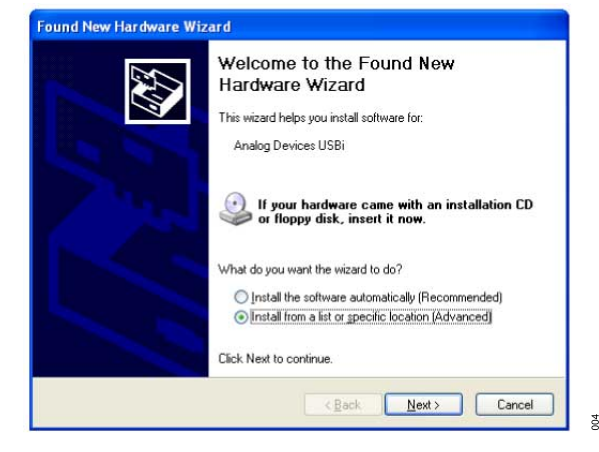

#### Figure 4. Found New Hardware Wizard: Installation

 Select Search for the best driver in these locations, select Include this location in the search:, and click Browse to find the USB drivers subdirectory within the SigmaStudio directory (see Figure 5). Then, click Next >.

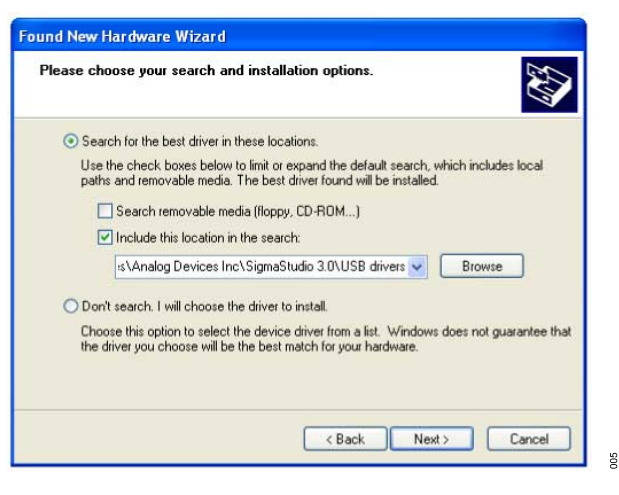

Figure 5. Found New Hardware Wizard: Search and Installation Options
When the Hardware Installation warning appears, click Continue Anyway (see Figure 6).

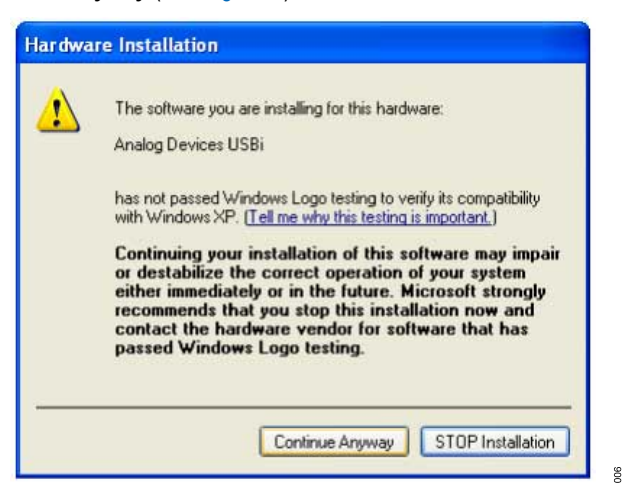

Figure 6. Hardware Installation Warning

600

210

#### INSTALLING THE SIGMASTUDIO SOFTWARE

The USBi drivers are now installed. Leave the USBi connected to the PC.

#### **Using Windows 7 or Windows Vista**

After connecting the USB to the USB 2.0 port, Windows 7 or Windows Vista recognizes the device and installs the drivers automatically (see Figure 7). When the installation completes, leave the USBi connected to the PC.

| Analog Devices USBi (programmed) * ×<br>Device driver software installed successfully. | 100% 😑  |     |
|----------------------------------------------------------------------------------------|---------|-----|
| EN _ S                                                                                 | 🛱 🏴 🔶 🚮 | 200 |

Figure 7. USBi Drivers Installed Properly

# Confirming Proper Installation of the USBi Drivers

To confirm that the USBi drivers are installed properly, complete the following steps:

 With the USBi still connected to the USB 2.0 port of the PC, check that both the yellow I<sup>2</sup>C LED and the red power indicator LED are illuminated (see Figure 8).

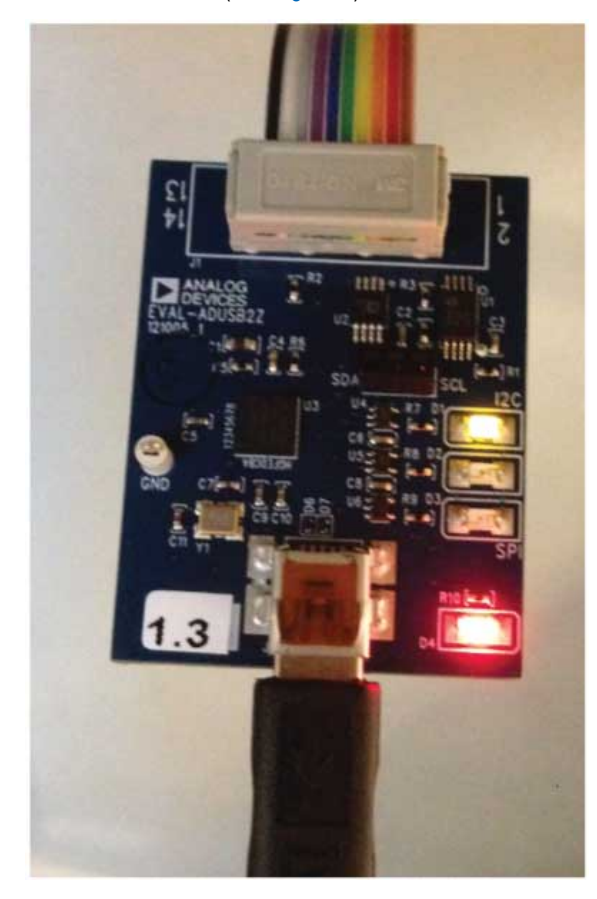

Figure 8. State of USBi Status LEDs After Driver Installation

008

 In the Windows Device Manager, under the Universal Serial Bus controllers section, check that Analog Devices USBi (programmed) appears as shown in Figure 9.

| a Device     | Manager                                            |   |
|--------------|----------------------------------------------------|---|
| File Ac      | tion View Help                                     |   |
| (= ⇒         | 12 12 12 12 12 12 12 12 12 12 12 12 12 1           |   |
| Þ - <b>1</b> | System devices<br>Universal Serial Bus controllers | ^ |
| -            | Analog Devices USBi (programmed)                   |   |
| -            | Generic USB Hub<br>Generic USB Hub                 | - |

Figure 9. Confirming Driver Installation Using the Device Manager

#### ADDING THE DLL FILE

Add the provided **SSM6515.dll** file manually by copying the **SSM6515.dll** file to the **C:\ProgramFiles\AnalogDevices\SigmaStudio** folder in the PC. To add the SSM6515 to the **Tree ToolBox**, click **Tools** and then click **Add-Ins Browser...** (as shown in Figure 10). The **AddIns** popup window opens (see Figure 11).

In the list of devices displayed in the **AddIns** popup window, ensure the **SSM6515** checkbox is selected, as shown in Figure 11. Click **File** and then click **Save** before exiting the window.

| File Edit View | Tools Format Action Window Help    |       |
|----------------|------------------------------------|-------|
| 8 🖻 🙆 🖬 🛛      | Fixed-Point Filter Table Generator | h 🖬 🚍 |
|                | Add-Ins Browser                    |       |
| ree ToolBox    | Manage Downloadable Add-Ins        |       |
|                | Script F12                         |       |
| 100 ADAU170    | Settings                           |       |
|                | x                                  |       |

Figure 10. Adding an SSM6515

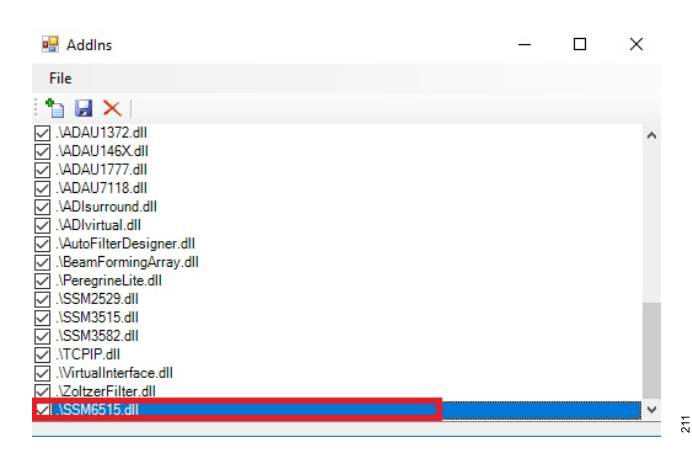

Figure 11. Saving the SSM6515.dll File in the AddIns Popup Window

110

013

#### INSTALLING THE SIGMASTUDIO SOFTWARE

#### **SETTING UP SIGMASTUDIO**

Start SigmaStudio by double clicking the shortcut on the desktop.

Click **File** and then click **New Project**, or press Ctrl + N to create a new project, as shown in Figure 12. The default view of the new project is the **Hardware Configuration** tab. Figure 13 shows a new SigmaStudio project.

| File | Edit | View   | Tools | Format | Action | Window Help |
|------|------|--------|-------|--------|--------|-------------|
| 1    | New  | Projec | t     |        |        |             |
| 2    | One  |        |       |        |        |             |

Figure 12. New Project

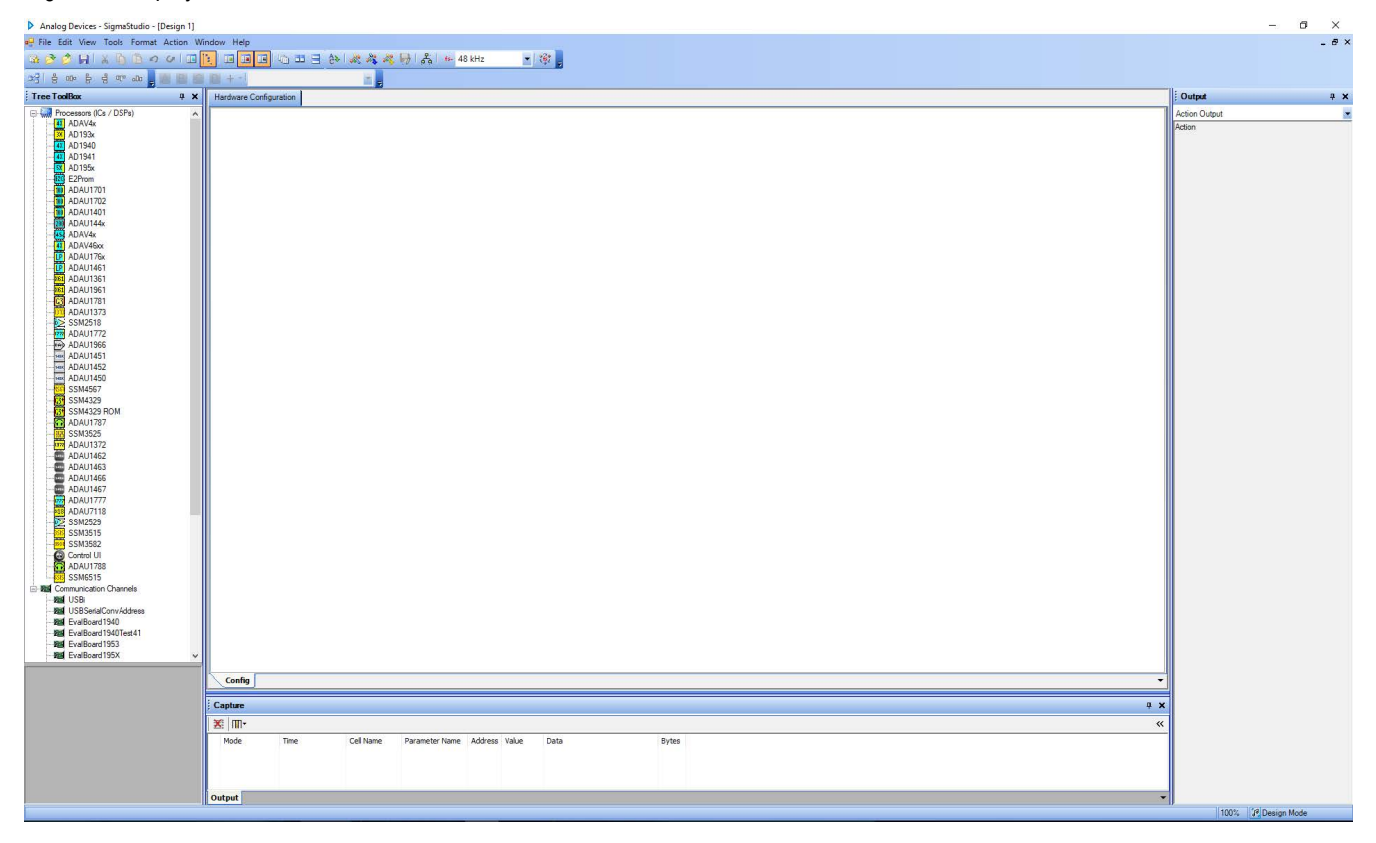

Figure 13. New SigmaStudio Project

### INSTALLING THE SIGMASTUDIO SOFTWARE

To use the USBi with SigmaStudio, select **USBi** from the **Communication Channels** list of the **Tree Toolbox** (see Figure 14), and drag it to the right to add it to the project space.

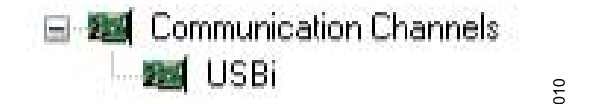

Figure 14. Adding the USBi Communication Channel

If SigmaStudio cannot detect the USBi board on the USB port of the PC, the background of the **USB** label is red (see Figure 15). The label turns red when the USBi is not connected or when the drivers are installed incorrectly.

| - |
|---|
| - |
| - |
|   |
| - |
|   |

Figure 15. USBi Not Detected by SigmaStudio

011

If SigmaStudio detects the USBi board on the USB port of the PC, the background of the **USB** label is green (see Figure 16).

| _ | - |
|---|---|
| - | - |
| _ | - |
| _ |   |
| _ | - |

Figure 16. USBi Detected by SigmaStudio

Add two SSM6515s from the **Tree ToolBox** to the **Hardware Configuration** tab by selecting **SSM6515** from the **Processors (ICs / DSPs)** list and dragging it to the project space (see Figure 10).

To use the USBi board to communicate with the target IC, connect the IC by clicking and dragging a wire between the blue pin of the USBi and the green pin of the IC (see Figure 17). The corresponding dropdown box of the USBi automatically fills with the default mode and channel for that IC.

| USB            |                       | SSM | 6515<br>C1                  |   |
|----------------|-----------------------|-----|-----------------------------|---|
| I2C 0x68 (104) | <b>_</b>              |     |                             |   |
| 12C 0x6A (106) | •                     |     | <ul> <li>SSM6515</li> </ul> |   |
|                | <ul> <li>✓</li> </ul> |     | 102                         | _ |
|                | × •                   |     |                             |   |
|                | × •                   |     |                             |   |
| USB Interfac   | e                     |     |                             |   |

Figure 17. Connecting the USBi to an SSM6515 IC

# DEFAULT SWITCH AND JUMPER SETTINGS (S/ PDIF INPUT, I<sup>2</sup>C MODE)

The EVAL-SSM6515Z consists of two SSM6515s for stereo headphone output. Refer to Figure 19 for the switch and jumper settings. These settings set the EVAL-SSM6515Z for external I<sup>2</sup>S input with I<sup>2</sup>C control using the USBi.

The EVAL-SSM6515Z provides multiple options for configuring the SSM6515. See Table 3 for the I<sup>2</sup>C mode and device address settings. By default, the EVAL-SSM6515Z is configured for Address 0x34 (AMP1) and Address 0x35 (AMP2). If other addresses are required, refer to Table 3.

To use the on-board S/PDIF receiver I^2S input, insert jumpers for J13 as shown in Figure 18.

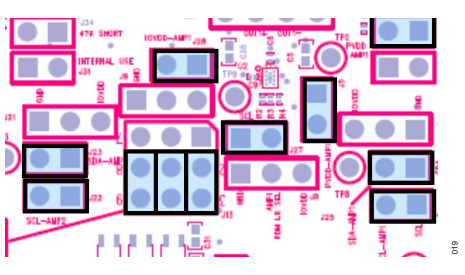

Figure 18. S/PDIF as I<sup>2</sup>S Source

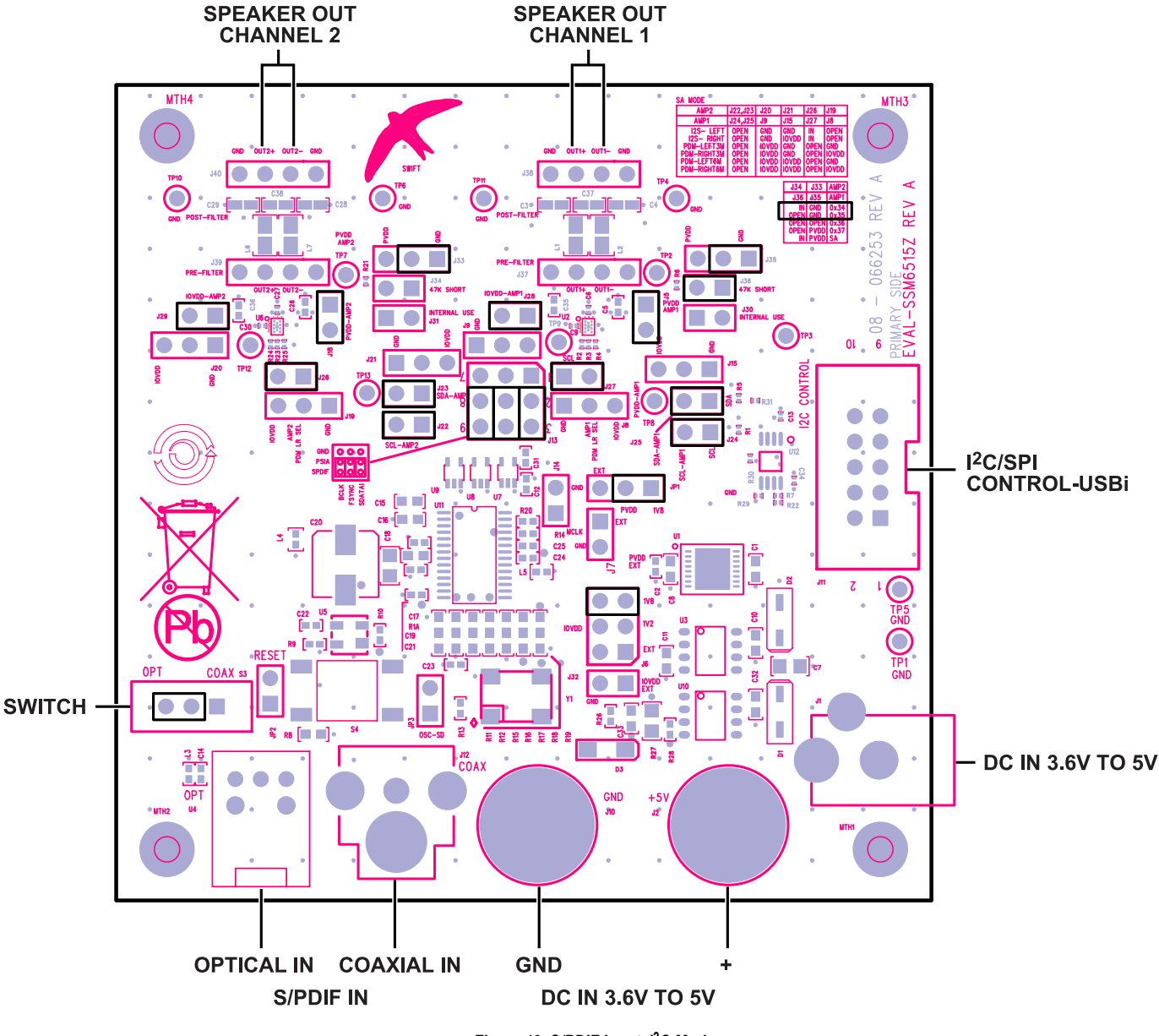

Figure 19. S/PDIF Input, I<sup>2</sup>C Mode

| Table 3. I <sup>2</sup> C or Standalone Mode Select | ion, AMP1 <sup>1</sup> |
|-----------------------------------------------------|------------------------|
|-----------------------------------------------------|------------------------|

| Parameter             | I <sup>2</sup> C Device Address | J24, J25  | J35  | J36       |
|-----------------------|---------------------------------|-----------|------|-----------|
| I <sup>2</sup> C Mode | 0x34                            | Installed | GND  | Installed |
| I <sup>2</sup> C Mode | 0x35                            | Installed | GND  | Open      |
| I <sup>2</sup> C Mode | 0x36                            | Installed | Open | Open      |
| I <sup>2</sup> C Mode | 0x37                            | Installed | PVDD | Open      |
| Standalone Mode       | N/A                             | Open      | PVDD | Installed |

<sup>1</sup> N/A means not applicable.

#### Table 4. I<sup>2</sup>C or Standalone Mode Selection, AMP2<sup>1</sup>

| Parameter             | I <sup>2</sup> C Device Address | J22, J23  | J33  | J34       |
|-----------------------|---------------------------------|-----------|------|-----------|
| I <sup>2</sup> C Mode | 0x34                            | Installed | GND  | Installed |
| I <sup>2</sup> C Mode | 0x35                            | Installed | GND  | Open      |
| I <sup>2</sup> C Mode | 0x36                            | Installed | Open | Open      |
| I <sup>2</sup> C Mode | 0x37                            | Installed | PVDD | Open      |
| Standalone Mode       | N/A                             | Open      | PVDD | Installed |

<sup>1</sup> N/A means not applicable.

#### Table 5. I<sup>2</sup>S or PDM Input Selection in Standalone Mode

|                  | AMP2                 | J22, J23 | J20   | J21   | J26       | J19   |
|------------------|----------------------|----------|-------|-------|-----------|-------|
| Mode             | AMP1                 | J24, J25 | J9    | J15   | J27       | J8    |
| l <sup>2</sup> S | Left channel         | Open     | GND   | GND   | Installed | Open  |
|                  | Right channel        | Open     | GND   | IOVDD | Installed | Open  |
| PDM              | Left channel, 3 MHz  | Open     | IOVDD | GND   | Open      | GND   |
|                  | Right channel, 3 MHz | Open     | IOVDD | GND   | Open      | IOVDD |
|                  | Left channel, 6 MHz  | Open     | IOVDD | IOVDD | Open      | GND   |
|                  | Right channel, 6 MHz | Open     | IOVDD | IOVDD | Open      | IOVDD |

#### POWERING UP THE EVAL-SSM6515Z

To power up the EVAL-SSM6515Z, connect the ribbon cable of the USBi board to J1 (control port) of the EVAL-SSM6515Z.

#### POWER

Power can be supplied to the EVAL-SSM6515Z in one of three ways: connecting the EVAL-ADUSB2EBZ (USBi) board to J11 (see Figure 20), connecting a 3.8 V dc to 5 V dc power supply to J1 (tip positive), or using the binding posts, J2 (5 V) and J10 (GND). If no external supply is used, the EVAL-SSM6515Z draws power from the USBi board.

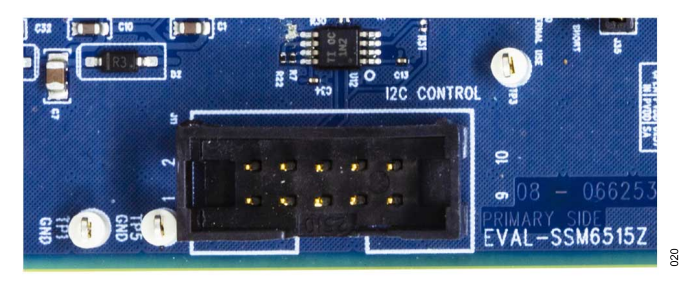

Figure 20. Header J11, Control Port

The on-board regulators generate the 1.8 V, 1.2 V, and 3.3 V dc supplies. The JP1 and J6 jumpers are used to set the PVDD and IOVDD supplies to the SSM6515. By default, the 1.8 V supply is used for PVDD and IOVDD. The J5 and J18 jumpers provide the PVDD supply to individual SSM6515 amplifiers, and the J28 and J29 jumpers provide the IOVDD supply. By removing these jumpers, the currents to the individual SSM6515s can be measured.

# USING I<sup>2</sup>C CONTROL MODE

Connecting the USBi to J11 provides I<sup>2</sup>C control for the SSM6515. See Figure 20.

# USING SIGMASTUDIO WITH USBI FOR I<sup>2</sup>C CONTROL

Take the following steps to use SigmaStudio with the USBi for I<sup>2</sup>C control and to configure the registers for I<sup>2</sup>S operation:

- In the Hardware Configuration tab, click the IC 1 SSM6515 v1.0.0.1 tab, then click the ChipID tab (see Figure 21). Click Get ID to read the device ID and revision.
- Click the Datapath tab. Click Mute Control to select DAC Unmuted to unmute the DAC, as shown in Figure 22.

 Click the Control/Status tab. Click Software Master Powerdown to select Normal to turn on the amplifier if the I<sup>2</sup>S clocks are provided. The amplifier outputs the audio at J38 (AMP1) and J40 (AMP2).

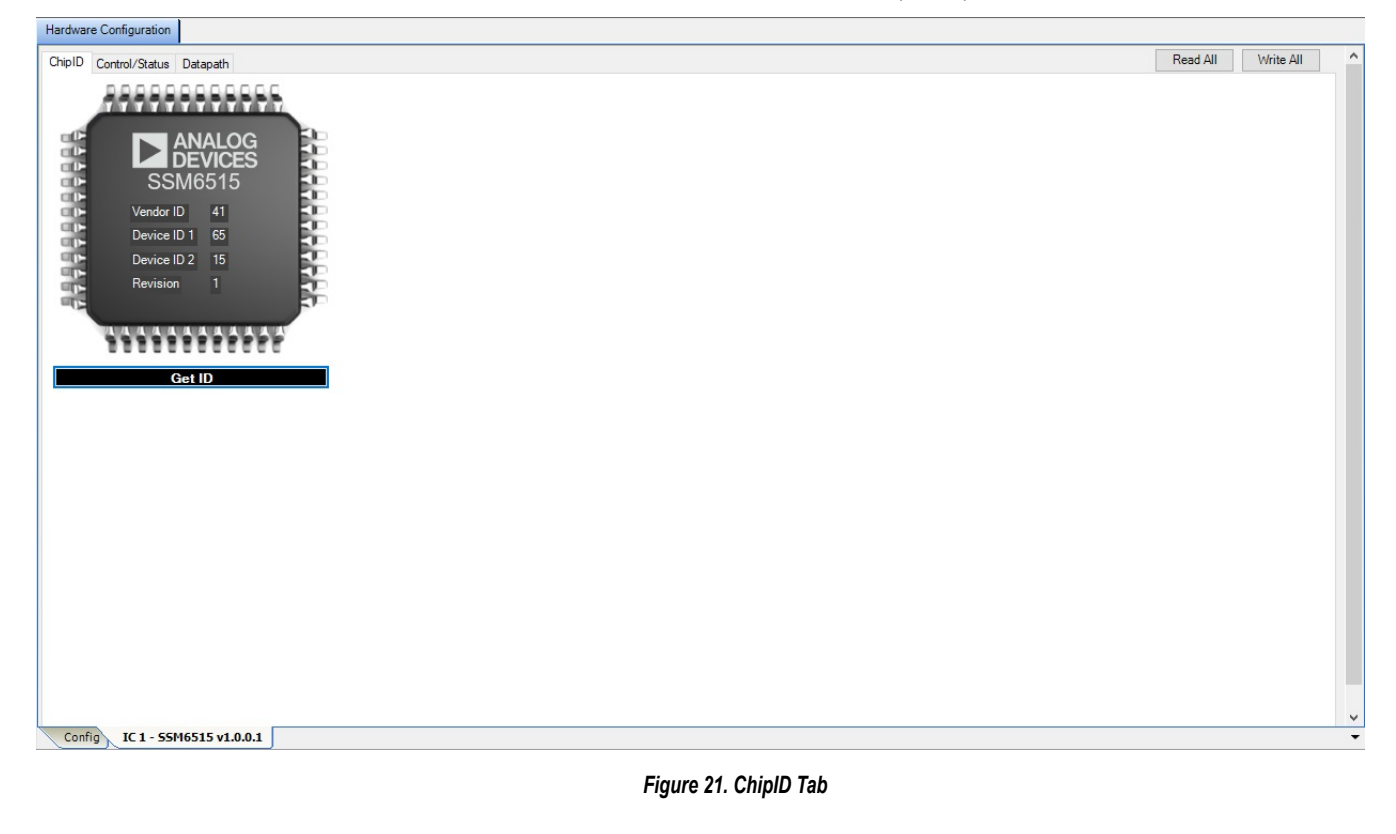

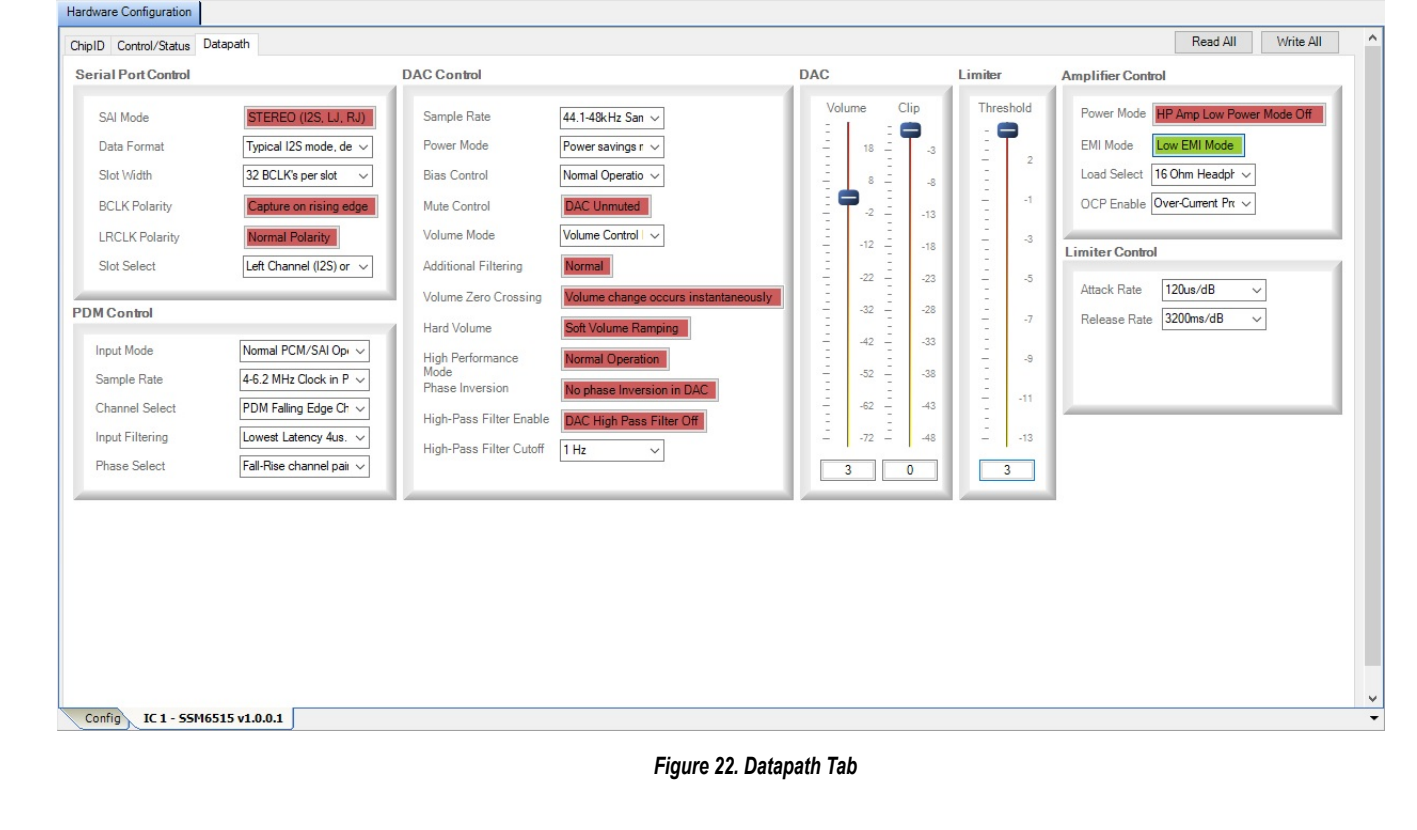

Rev. 0 | 12 of 23

| irdware Configuration                          |           |                                                      |
|------------------------------------------------|-----------|------------------------------------------------------|
| hipID Control/Status Datapath                  |           |                                                      |
| ower Control                                   |           | Status                                               |
| Software Master Powerdown                      | al        | Amplifier Over-Current Fault Status Normal Operation |
| Auto Powerdown Enable Disal                    | bled      | Over-Temperature Fault Status Normal Operation       |
| Limiter Enable Disal                           | bled      | Over-Temperature Warning Status Normal Operation     |
|                                                |           | Under-Voltage Fault Condition Normal Operation       |
| Clock Control                                  |           | Clock Ratio Error Status Normal Operation            |
| Bitclock<br>Rate Automatic BCLK rate detection | 1         | Serial Port Error Status     Normal Operation        |
| ault Control                                   |           | DAC Output Clipping Status Normal Operation          |
|                                                |           | Limiter Gain Reduction Active Normal Operation       |
| Over-Current Fault Revovery                    | Auto      | ×                                                    |
| Over-Temperature Fault Recovery                | Auto      | V Status Clear                                       |
| Under-Voltage Fault Recovery                   | Auto      | Clear Status Register     No Action                  |
| Manual Fault Recovery                          | No Action | ✓                                                    |
|                                                |           | Reset                                                |
|                                                |           | Soft Reset No Action                                 |
|                                                |           | Full Reset No Action                                 |
|                                                |           |                                                      |

#### Figure 23. Control/Status Tab

# EXTERNAL I<sup>2</sup>S INPUT, I<sup>2</sup>C MODE

If using the external  $I^2S$  input, the only change needed is for J13. Connect a digital  $I^2S$  audio source to J13. The external  $I^2S$  signals must be 1.8 V p-p. Refer to Table 2 for the J13 header connections.

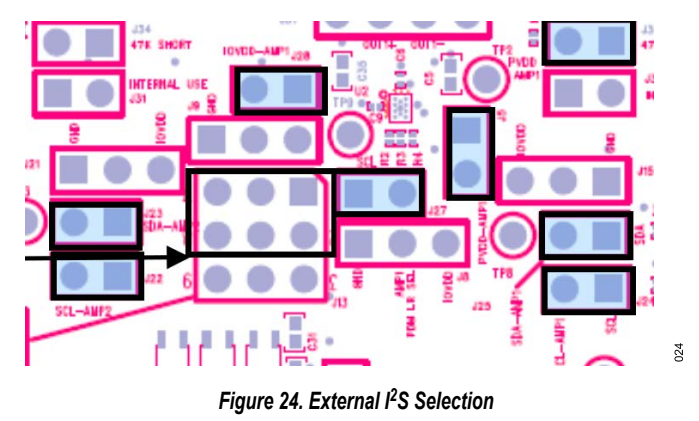

#### DEFAULT SWITCH AND JUMPER SETTINGS (PDM INPUT, I<sup>2</sup>C MODE)

If using the PDM source as an input, use the same settings as shown in Figure 19, but connect only the PDM data and clock at Pin 2 and Pin 8 of J13. Leave Pin 5 (center) unconnected. Follow Table 5 for the desired PDM mode. Then, use SigmaStudio to configure the PDM mode for the SSM6515, as shown in Figure 22.

Turn on the PDM signals to the EVAL-SSM6515Z. The audio output is available at J38 (AMP1) and J40 (AMP2).

#### Figure 25. PDM Configuration

#### DEFAULT SWITCH AND JUMPER SETTINGS (S/ PDIF INPUT, STANDALONE MODE)

To configure the EVAL-SSM6515Z for standalone mode, refer to Table 3 and set the desired input  $I^2S$  or PDM mode using Table 5.

Configure J13 accordingly. If using the on board S/PDIF receiver  $I^2S$  input, insert the jumpers as shown in Figure 18. If using the external  $I^2S$  input, refer to Figure 24 for J13. If using the PDM source, connect only the PDM data and PDM clock at Pin 2 and Pin 8 of J13, respectively. Leave Pin 5 (center) unconnected.

026

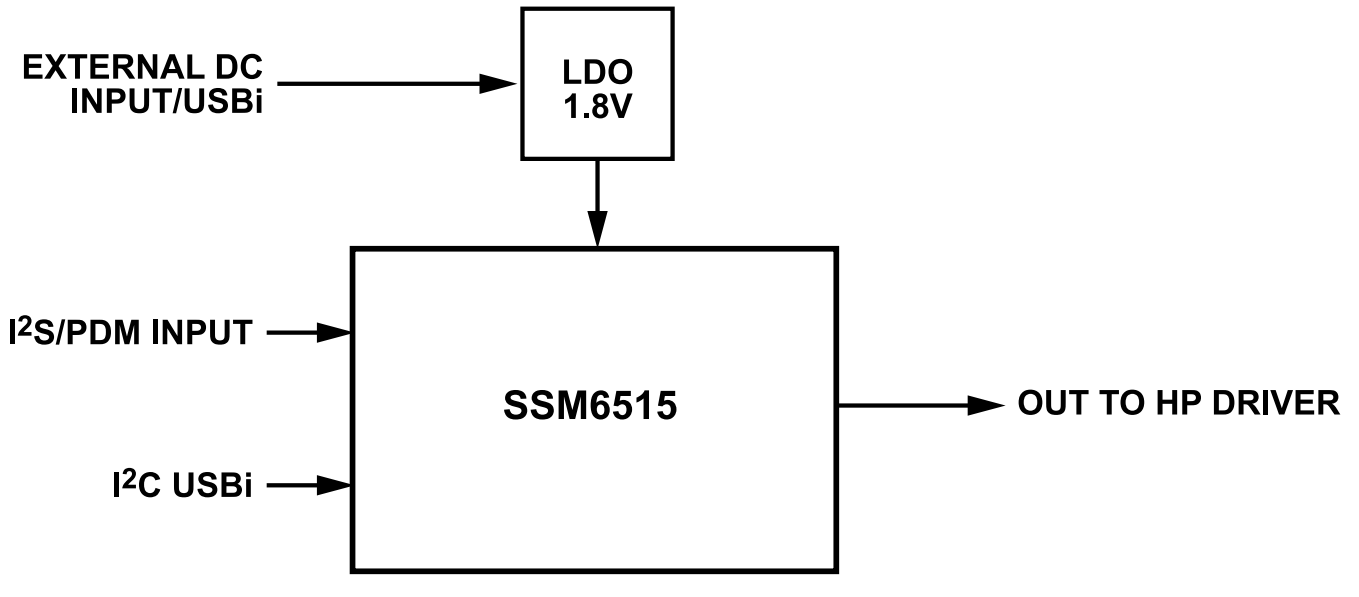

Figure 26. EVAL-SSM6515Z Schematic: Block Diagram (HP Is Headphone)

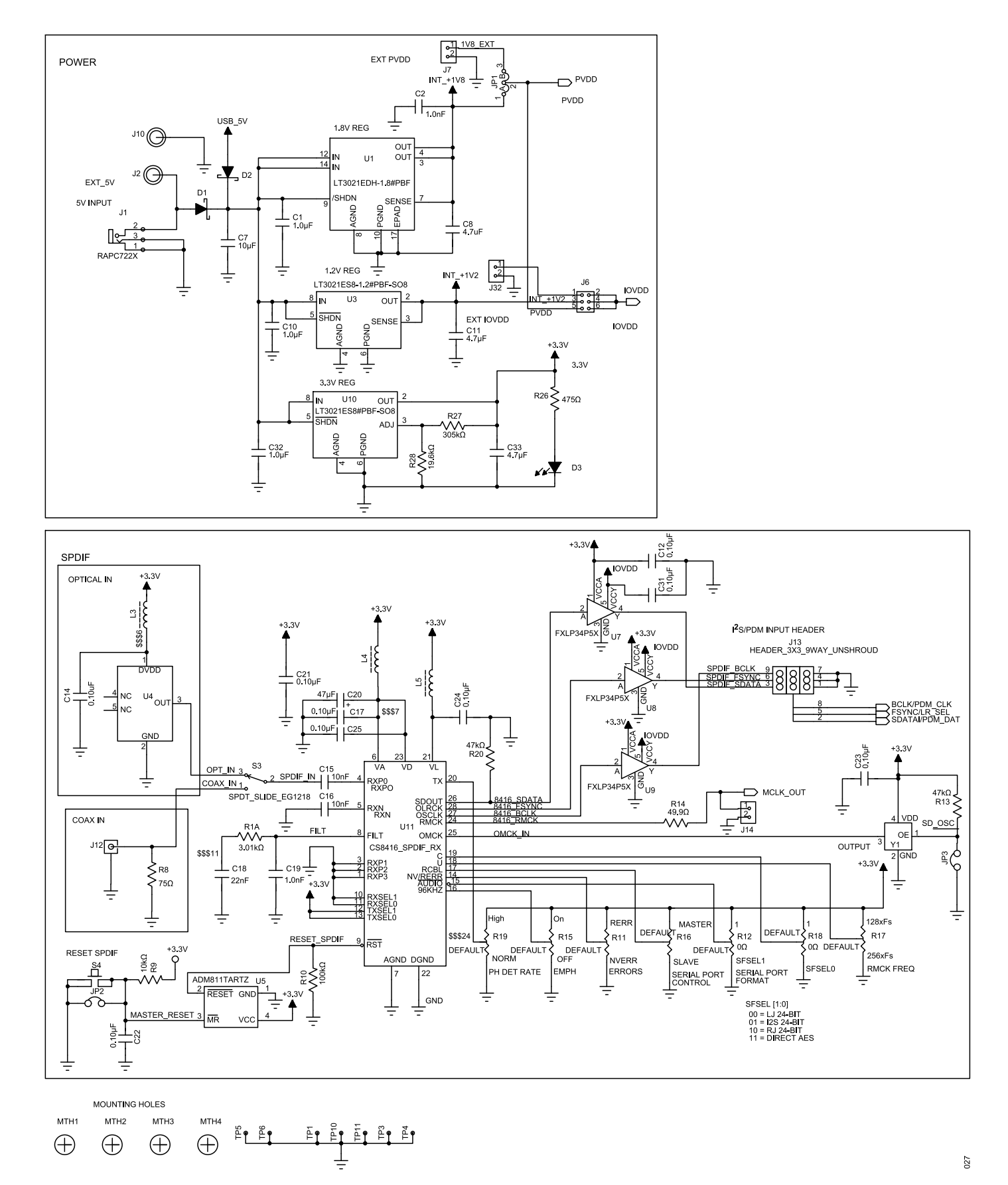

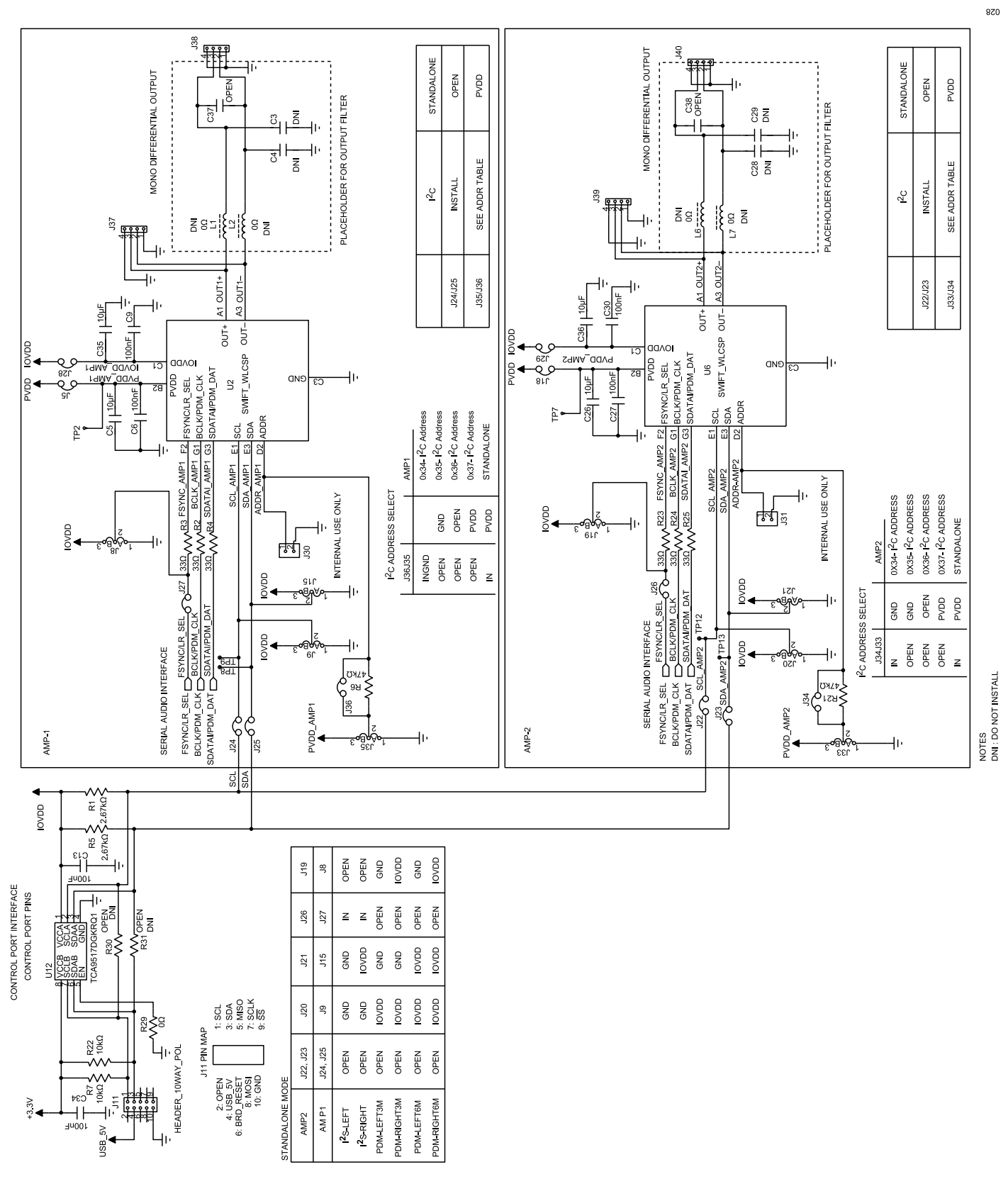

Figure 28. EVAL-SSM6515Z Schematic Page 2

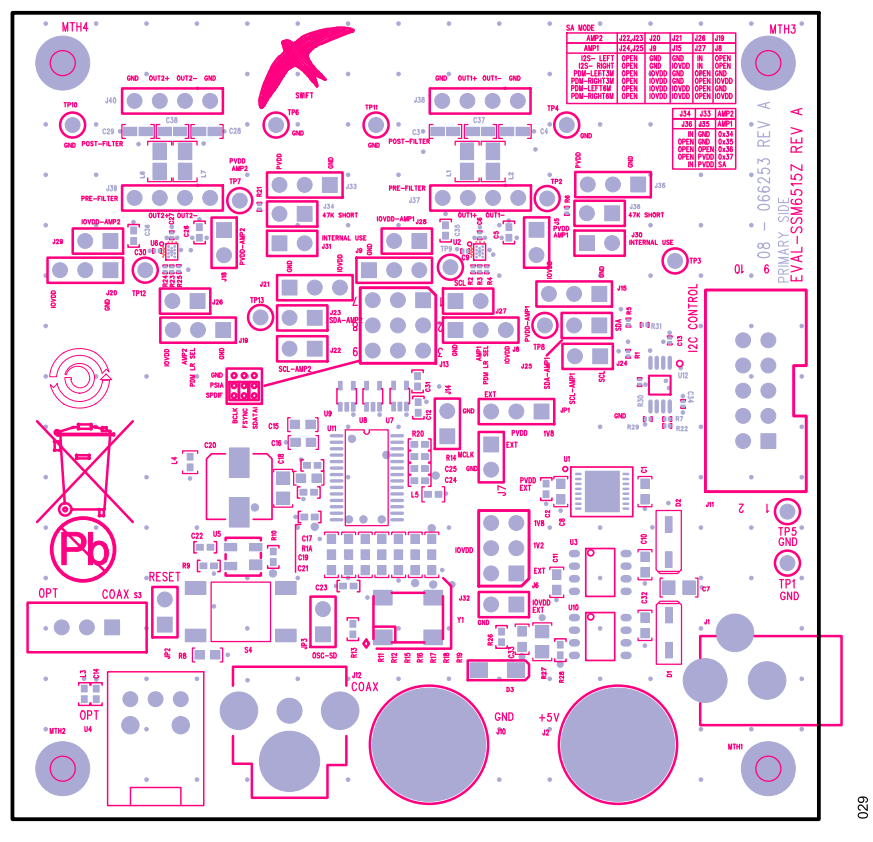

Figure 29. EVAL-SSM6515Z Layout: Top Assembly

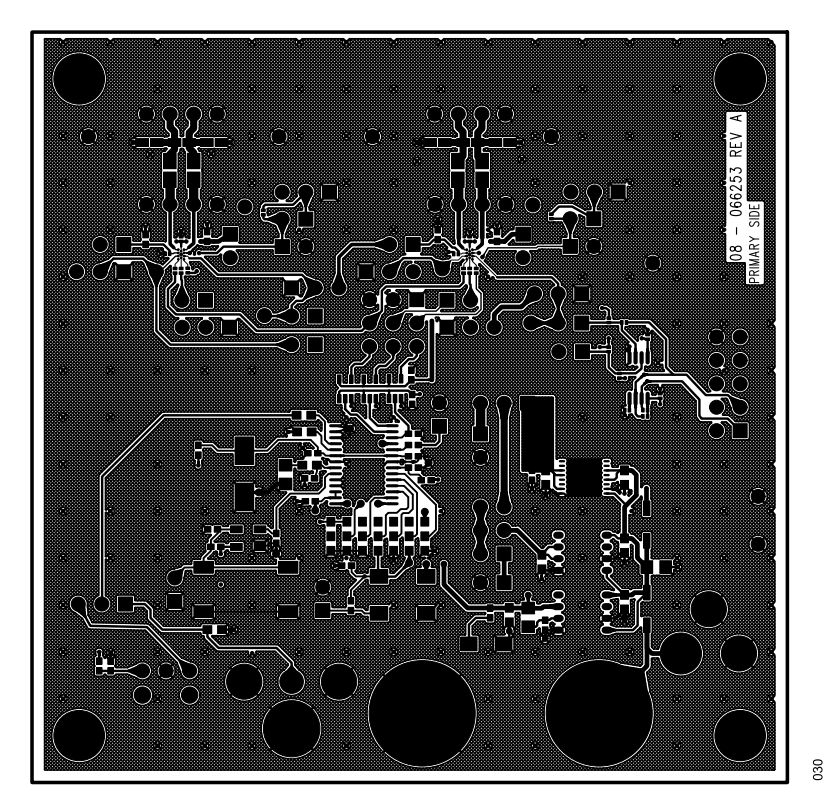

Figure 30. EVAL-SSM6515Z Layout: Top Copper

# User Guide

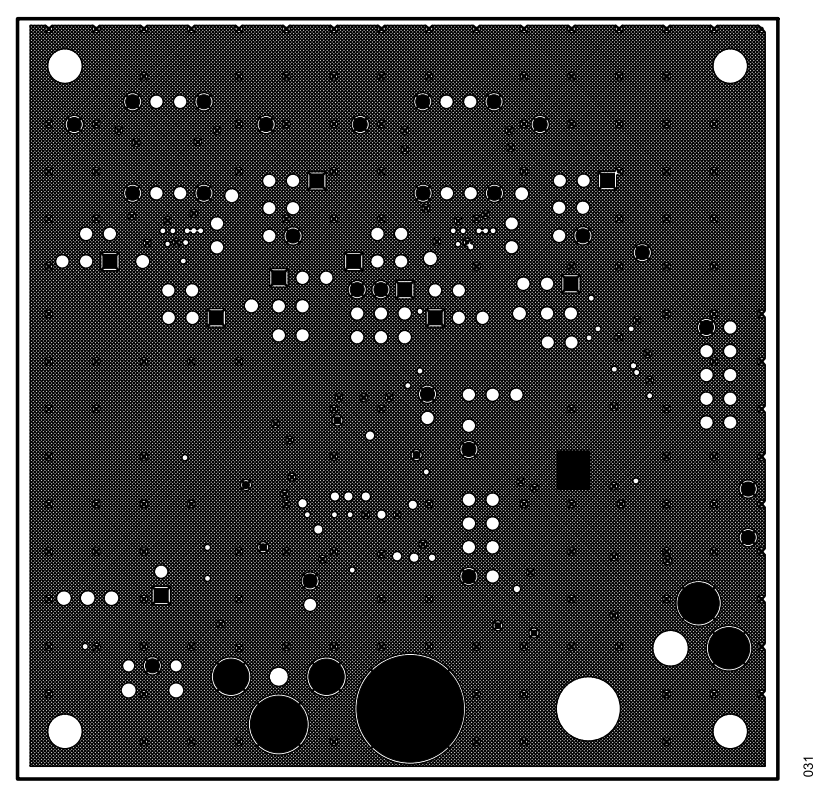

Figure 31. EVAL-SSM6515Z Layout: Ground Plane

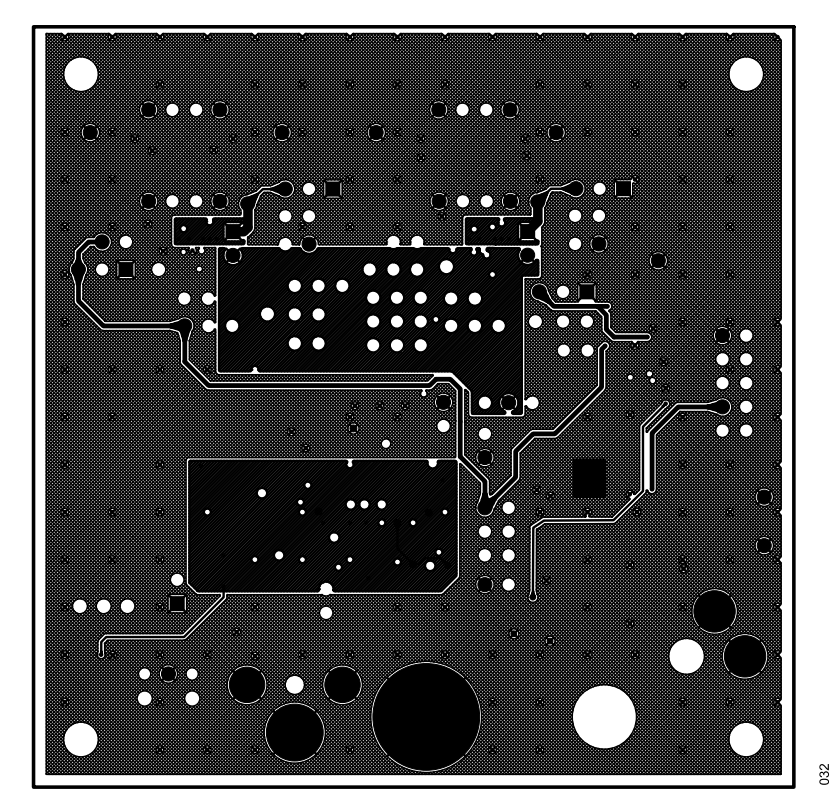

Figure 32. EVAL-SSM6515Z Layout: Power Plane

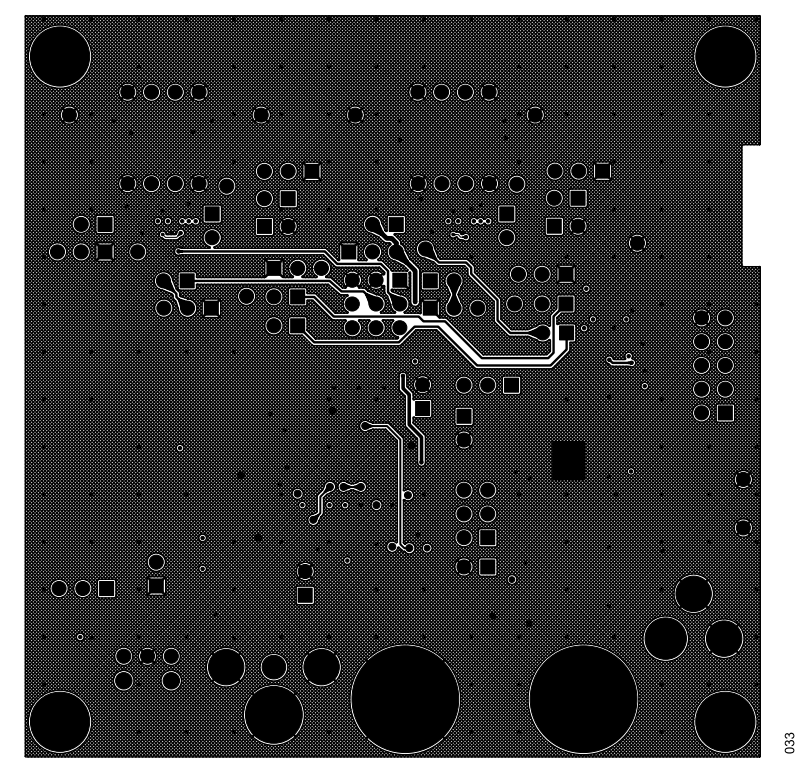

Figure 33. EVAL-SSM6515Z Layout: Bottom Copper

| + |                               | +                | +              | +                    | +       | +                                     | +             | +          | +          | +                               | +          | +                             | +      | +      | +                  | +        |
|---|-------------------------------|------------------|----------------|----------------------|---------|---------------------------------------|---------------|------------|------------|---------------------------------|------------|-------------------------------|--------|--------|--------------------|----------|
|   | \$                            |                  | +              |                      | +       | +                                     | +             | +          | +          |                                 | +          | +                             | +      | +      | \$                 |          |
|   |                               |                  | + +            | ° + +                |         |                                       |               |            | ₽          | +₽ +₽ +!                        | 9          |                               |        |        | A                  |          |
| + | 4                             | + +              | +              | +                    | + +     | + +                                   | +             | + +        | +<br>+     |                                 | + + -<br>+ | ¥ +                           | +      | +      | REV+               |          |
| + |                               | +                | <del>누</del> 누 | <u>, 10 16</u>       | +<br>+  | 우 우                                   | +<br>+        | +          | -₽<br>+    | + <sup>p</sup> + <sup>p</sup> + | +<br>₽ +   | + +<br>+                      | +<br>+ | +      | 066253             | 1        |
| + | 4                             | +<br>+           | + +            | **++<br>++ ++++<br>+ | ₽<br>₽  | +<br>+ +                              | +             | +<br>₽ -   | ₽° +       | **<br>+ + +++<br>+ + +++        | ₽<br>₽     | + <sup>p</sup> + <sup>p</sup> | +      | +      | 08 +<br>MARY S     |          |
| + | +P -P                         | 4                | 4              | +<br>+               |         | +P +P                                 | י _₽<br>⊦     | ° + °      | + +<br>+   | +<br>+                          | ÷          | +<br>+<br>+                   | +      | +      | + 4                |          |
| + |                               |                  |                | +P +P                | +<br>+P | · · · · · · · · · · · · · · · · · · · | ' 4<br>' 4    | 은 누<br>우   | ₽ + ₽<br>₽ | - <del>1</del> ° -1°            | ¥          | + +<br>-<br>+ + +             | + ++   | +      | -+<br>-+<br>       | +        |
| + |                               | +                | +              | +                    | +       |                                       |               |            | +<br>+ "D  | .D .D                           | ,D         |                               | + +    | +      | + +<br>+<br>+<br>+ | +        |
| + |                               | +                |                |                      |         | + .                                   | +<br>+<br>#   | + +<br>+   | +<br>+     | + +<br>+                        | +          | +                             | +      | +<br>+ | ₽₽₽<br>₽₽₽₽        | +        |
| + |                               |                  | +              | +                    | н       | ++                                    | +             | ·          | .#<br>+    | μP                              | +          | ┶┶┶<br>┶┶┶<br>┶               | . +    | +      | +                  | +        |
| + |                               | +                | +              | +                    | Ŧ       | +<br>+ #                              | , 44<br>+ + + | #<br>+ # + | . ₽ +<br>- | + +<br>+                        | +          | +                             | + '    | +      | +                  | <u>+</u> |
| + |                               | +                | +              | +<br>+               | +       | # +                                   | ,++<br>,++    | + 4        | +<br>+ +   | 부 부<br>교 교                      | +          | +                             | +      | +<br>+ | +                  | +        |
| + | + <sup>2</sup> + <sup>4</sup> | - <del>1</del> - | + '            | +<br>+               | +       |                                       | ₽<br>₽        | +          | +          |                                 | .r         | +                             | +      | +      | Ŧ                  | +        |
| + | +                             | +                | +              | +                    | +       | +                                     | +             | +          | +          | +                               | +<br>+     | +                             | +      | ÷      | 4                  | +        |
| + |                               |                  | × +            | ×                    | X       | ť                                     | X             |            | ₽          | +                               | +          | 뿌                             |        | +      | +                  | +        |
|   | \$                            |                  | +              | +                    | +       | ×                                     | +             |            |            | +                               | +          |                               |        | +      | \$                 |          |

Figure 34. EVAL-SSM6515Z Layout: Fab Drawing

#### **ORDERING INFORMATION**

# BILL OF MATERIALS

#### Table 6.

| Qty | y Reference Description                                |                                                                                                    | Vendor                   | Vendor Order Number             |  |  |
|-----|--------------------------------------------------------|----------------------------------------------------------------------------------------------------|--------------------------|---------------------------------|--|--|
| 3   | C1, C10, C32                                           | Multilayer ceramic capacitors, 1 µF, 16 V, X7R, 0603                                                               | Digi-Key                 | 490-3900-1-ND/445-1604-2-ND     |  |  |
| 2   | C2, C19                                                | Multilayer ceramic capacitors, 1 nF, 50 V, NP0, 0402                                                               | Digi-Key                 | 490-3244-1-ND                   |  |  |
| 6   | C3, C4, C28, C29,<br>C37, C38                          | Multilayer ceramic capacitors, 25 V, NP0, 0201, do not install (DNI)                                               | Digi-Key                 | 311-1611-1-ND                   |  |  |
| 4   | C5, C26, C35, C36                                      | Multilayer ceramic capacitors, 10 µF, 6.3 V, X5R, 0402                                                             | Digi-Key                 | 490-13211-1-ND                  |  |  |
| 6   | C6, C9, C13, C27,<br>C30, C34                          | Multilayer ceramic capacitors, 100 nF, 6.3 V, X5R, 0201                                                            | Digi-Key                 | 490-3167-1-ND                   |  |  |
| 1   | C7                                                     | Multilayer ceramic capacitors, 10 µF, 10 V, X7R, 0805                                                              | Digi-Key                 | 490-3905-1-ND/445-6857-2-ND     |  |  |
| 3   | C8, C11, C33                                           | Ceramic capacitors, 4.7 µF, 6.3 V, 10% X5R, 0603                                                                   | Digi-Key                 | 490-3297-1-ND/490-7205-2-ND     |  |  |
| 9   | C12, C14, C17, C21 to<br>C25, C31                      | Multilayer ceramic capacitors, 0.10 µF, 16 V, X7R, 0402                                                            | Digi-Key                 | 490-3261-1-ND/445-4952-1-ND     |  |  |
| 2   | C15, C16                                               | Multilayer ceramic capacitors, 10 nF, 25 V, NP0, 0603                                                              | Digi-Key                 | 445-2664-1-ND/399-5779-1-ND     |  |  |
| 1   | C18                                                    | Multilayer ceramic capacitors, 22 nF, 25 V, NP0, 0805                                                              | Digi-Key                 | 490-1644-1-ND                   |  |  |
| 1   | C20                                                    | Aluminum electrolytic capacitor, 47 µF, 105°, surface-mount device (SMD)                                           | Digi-Key                 | PCE4000CT-ND                    |  |  |
| 2   | D1, D2                                                 | Schottky, 30 V, 0.5 A, SOD123 diodes                                                                               | Digi-Key                 | MBR0530T1GOSCT-ND               |  |  |
| 1   | D3                                                     | Red diffused, 6.0 millicandela, 635 nm, 1206                                                                       | Digi-Key                 | 67-1003-1-ND                    |  |  |
| 1   | J1                                                     | Mini power jack, 0.08 in., through hole, right angle                                                               | Digi-Key                 | SC1313-ND                       |  |  |
| 2   | J2, J10                                                | Nickel binding post mini uninsulated base through hole                                                             | Digi-Key                 | J587-ND                         |  |  |
| 19  | J5, J7, J14, J18, J22 to<br>J32, J34, J36, JP2,<br>JP3 | 2-pin (1×2) unshrounded headers, 0.10 in., use Shunt Tyco 881545-2                                                 | Digi-Key                 | S1011E-02-ND                    |  |  |
| 1   | J6                                                     | 6-pin (2×3) unshrouded header                                                                                      | Digi-Key                 | S2011E-03-ND                    |  |  |
| 9   | J8, J9, J15, J19 to J21,<br>J33, J35, JP1              | 3-pin (1×3) single inline position (SIP) headers                                                                   | Digi-Key                 | S1011E-03-ND                    |  |  |
| 1   | J11                                                    | 10-pin (2×5) shroud polarized header                                                                               | Digi-Key                 | MHC10K-ND                       |  |  |
| 1   | J12                                                    | RCA jack, printed circuit board (PCB), through hole, right angle, yellow                                           | Connect Tech<br>Products | CTP-021A-S-YEL/CP-1403-ND       |  |  |
| 1   | J13                                                    | 9-pin (3×3) unshrouded header                                                                                      | Digi-Key                 | A108960-ND                      |  |  |
| 4   | J37 to J40                                             | 4-pin (1×4) unshrouded headers, single row                                                                         | Digi-Key                 | S1011E-04-ND/S1011E-36-ND       |  |  |
| 4   | L1, L2, L6, L7                                         | Chip ferrite beads, low total harmonic distortion (THD), MAF1005GAD352AT000, 270 mA, 0402, 500 $\Omega$ at 100 MHz | Digi-Key                 | 445-174614-1-ND                 |  |  |
| 3   | L5, L3, L4                                             | Chip ferrite beads, 600 $\Omega$ at 100 MHz                                                                        | Digi-Key                 | 445-2162-1-ND/490-7806-2-ND     |  |  |
| 4   | MTH1 to MTH4                                           | Nylon screw pans Phillips 4-40                                                                                     | Digi-Key                 | H542-ND                         |  |  |
| 4   | MTH1 to MTH4                                           | Nylon hexagonal standoff 4-40, ½ in.                                                                               | Digi-Key                 | 1902CK-ND                       |  |  |
| 2   | R1, R5                                                 | Chip resistors, 2.67 k $\Omega$ , 1%, 1/20 W, thick film, 0201                                                     | Digi-Key                 | 541-CRCW02012K67FNEDCT-ND       |  |  |
| 1   | R1A                                                    | Chip resistor, 3.01 k $\Omega,$ 1% ,100 mW thick film, 0603                                                        | Digi-Key                 | RHM3.01KHCT-ND/311-3.01KHRCT-ND |  |  |
| 6   | R2 to R4, R23 to R25                                   | Resistors, 33 Ω, 1/20 W, 5%, 0201, SMD                                                                             | Digi-Key                 | 311-33NCT-ND                    |  |  |
| 2   | R6, R21                                                | Chip resistors, 47 k $\Omega$ , 1%, 50 mW thick film, 0201                                                         | Digi-Key                 | 311-47KMCT-ND                   |  |  |
| 2   | R7, R22                                                | Chip resistors, 10 k $\Omega$ , 1%, 50 mW, thick film, 0201                                                        | Digi-Key                 | 311-10KNCT-ND                   |  |  |
| 1   | R8                                                     | Chip resistors, 75 $\Omega$ , 1%, 100 mW, thick film, 0603                                                         | Digi-Key                 | P75.0HCT-ND                     |  |  |
| 1   | R9                                                     | Chip resistors, 10 k $\Omega$ , 1%, 63 mW, thick film, 0402                                                        | Digi-Key                 | RHM10.0KLCT-ND/541-10.0KLTR-ND  |  |  |
| 1   | R10                                                    | Chip resistors, 100 k $\Omega$ , 1%, 100 mW, thick film, 0402                                                      | Digi-Key                 | P100KLCT-ND                     |  |  |
| 7   | R11, R12, R15 to R19                                   | Chip resistors, 47.5 k $\Omega$ , 1%, 100 mW, thick film, 0603                                                     | Digi-Key                 | P47.5KHCT-ND                    |  |  |
| 2   | R13, R20                                               | Chip resistors, 47 k $\Omega$ , 1%, 63 mW, thick film, 0402                                                        | Digi-Key                 | 311-47.0KLRCT-ND                |  |  |
| 1   | R14                                                    | Chip resistors, 49.9 $\Omega,$ 1%, 63 mW, thick film, 0402                                                         | Digi-Key                 | 311-49.9LRCT-ND                 |  |  |
| 1   | R26                                                    | Chip resistors, 475 $\Omega,$ 1%, 63 mW, thick film, 0402                                                          | Digi-Key                 | 541-475LCT-ND                   |  |  |
| 1   | R27                                                    | Chip resistors, 305 k $\Omega,$ 1%, 125 mW, thick film, 0805                                                       | Digi-Key                 | 541-1892-1-ND                   |  |  |
| 1   | R28                                                    | Chip resistors, 19.6 kΩ, 1%, 63 mW, thick film, 0402                                                               | Digi-Key                 | P19.6KLCT-ND                    |  |  |

### **ORDERING INFORMATION**

#### Table 6.

| Qty | Reference                  | Description                                                                              | Vendor                              | Vendor Order Number                                                        |
|-----|----------------------------|------------------------------------------------------------------------------------------|-------------------------------------|----------------------------------------------------------------------------|
| 1   | R29                        | Chip resistors, 5%, 50 mW, thick film, 0201, DNI                                         | Digi-Key                            | P0.0JCT-ND                                                                 |
| 2   | R30, R31                   | Chip resistors, 5%, 50 mW, thick film, 0201                                              | Digi-Key                            | P0.0JCT-ND                                                                 |
| 1   | S3                         | SPDT slide switch, PC mount                                                              | Digi-Key                            | EG1903-ND                                                                  |
| 1   | S4                         | Single pole single throw normally open circuit (SPST-NO) tactile switch, 6 mm, gull wing | Digi-Key                            | 450-1133-ND                                                                |
| 13  | TP1 to TP3, TP6 to<br>TP13 | Mini test points, white, .1 in. diameter                                                 | Digi-Key                            | 5002K-ND                                                                   |
| 1   | U1                         | High accuracy, ultralow quiescent current (IQ), 1.8 V, 500 mA, low dropout regulator     | Digi-Key                            | LT3021EDH-1.8#PBF-ND                                                       |
| 2   | U2, U6                     | Mono Class-D headphone amplifier                                                         | Analog Devices                      | SSM6515BCBZRL                                                              |
| 1   | U3                         | High accuracy, ultralow IQ, 1.2 V, 500 mA, low dropout regulator                         | Digi-Key                            | LT3021ES8-1.2#PBF-ND/<br>LT3021ES8-1.2#TRPBFCT-ND                          |
| 1   | U4                         | 16 Mbps optical receiver                                                                 | Digi-Key                            | 1080-1433-ND                                                               |
| 1   | U5                         | Voltage supervisor logic low reset output                                                | Analog Devices                      | ADM811TARTZ-REEL7                                                          |
| 3   | U7 to U9                   | Translators, 1-bit, unidirectional, SC70-5                                               | Digi-Key                            | FXLP34P5XCT-ND                                                             |
| 1   | U10                        | High accuracy, ultralow IQ, adjustable, 500 mA, low dropout regulator                    | Digi-Key                            | LT3021ES8#PBF-ND/<br>LT3021ES8#TRPBFCT-ND                                  |
| 1   | U11                        | 192 kHz, digital receiver, 28-lead thin shrink small outline package (TSSOP)             | Digi-Key                            | 598-1124-5-ND                                                              |
| 1   | U12                        | IC, I <sup>2</sup> C bus repeater, 8-lead TSSOP                                          | Digi-Key                            | 296-TCA9517DGKRQ1CT-ND                                                     |
| 1   | Y1                         | 12.288 MHz, fixed SMD oscillator, 3.3 V dc to 5 V dc                                     | Cardinal<br>Components/Digi-<br>Key | CPPFXC7LT-A7BR -<br>12.288TS/110-CB3LV-3I-12M288000CT-<br>ND/887-1359-1-ND |

I<sup>2</sup>C refers to a communications protocol originally developed by Philips Semiconductors (now NXP Semiconductors).

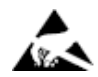

#### ESD Caution

ESD (electrostatic discharge) sensitive device. Charged devices and circuit boards can discharge without detection. Although this product features patented or proprietary protection circuitry, damage may occur on devices subjected to high energy ESD. Therefore, proper ESD precautions should be taken to avoid performance degradation or loss of functionality.

#### Legal Terms and Conditions

By using the evaluation board discussed herein (together with any tools, components documentation or support materials, the "Evaluation Board"), you are agreeing to be bound by the terms and conditions set forth below ("Agreement") unless you have purchased the Evaluation Board, in which case the Analog Devices Standard Terms and Conditions of Sale shall govern. Do not use the Evaluation Board that you have read and agreed to the Agreement. Your use of the Evaluation Board shall signify your acceptance of the Agreement. This Agreement is may be yand between you ("Customer") and Analog Devices, Inc. ("ADI"), with its principal place of business at Subject to the terms and conditions of the Agreement, and Intermosable, non-transferable license to use the Evaluation Board FOR EVALUATION PURPOSES ONLY. Customer understands and agrees that the Evaluation Board for any other purpose. Furthermore, the license granted is expressly made subject to the following additional limitations: Customer shall not (i) rent, lease, display, sell, transfer, assign, sublicense, or distribute the Evaluation Board', and (ii) permit any Third Party includes any entity other than ADI. Customer, their employees, affiliates and in-house consultants. The Evaluation Board shall allo to customer; all rights not expressly granted herein, including ownership of the Evaluation Board, are reserved by ADI. CONFIDENTIALITY. This Agreement and the Evaluation Board shall allo or use or reverse engineer chips on the Evaluation Board. Customer may not disclose or transfer any portion of the Evaluation Board to ADI. ADDITIONAL RESTRICTIONS. Customer may not disclose or transfer any portion of the Evaluation Board to ADI. ADDITIONAL RESTRICTIONS. Customer may not disclose or transfer any portion of the Evaluation Board to the ADI advective. TERMINATION. ADI may terminate this Agreement at any time upon giving written notice to Customer. Customer agrees to return to ADI the Evaluation Board Shall allo to the RoHS Directive. TERMINATION. ADI may terminate

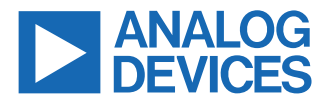

©2022 Analog Devices, Inc. All rights reserved. Trademarks and registered trademarks are the property of their respective owners. One Analog Way, Wilmington, MA 01887-2356, U.S.A.